## How to Upload your updated Insurance certificate / Bond certificate

Login to opengov for Hudson: https://hudsonma.viewpointcloud.com/

Click on Your records at the bottom of the page.

**Click on Applications** 

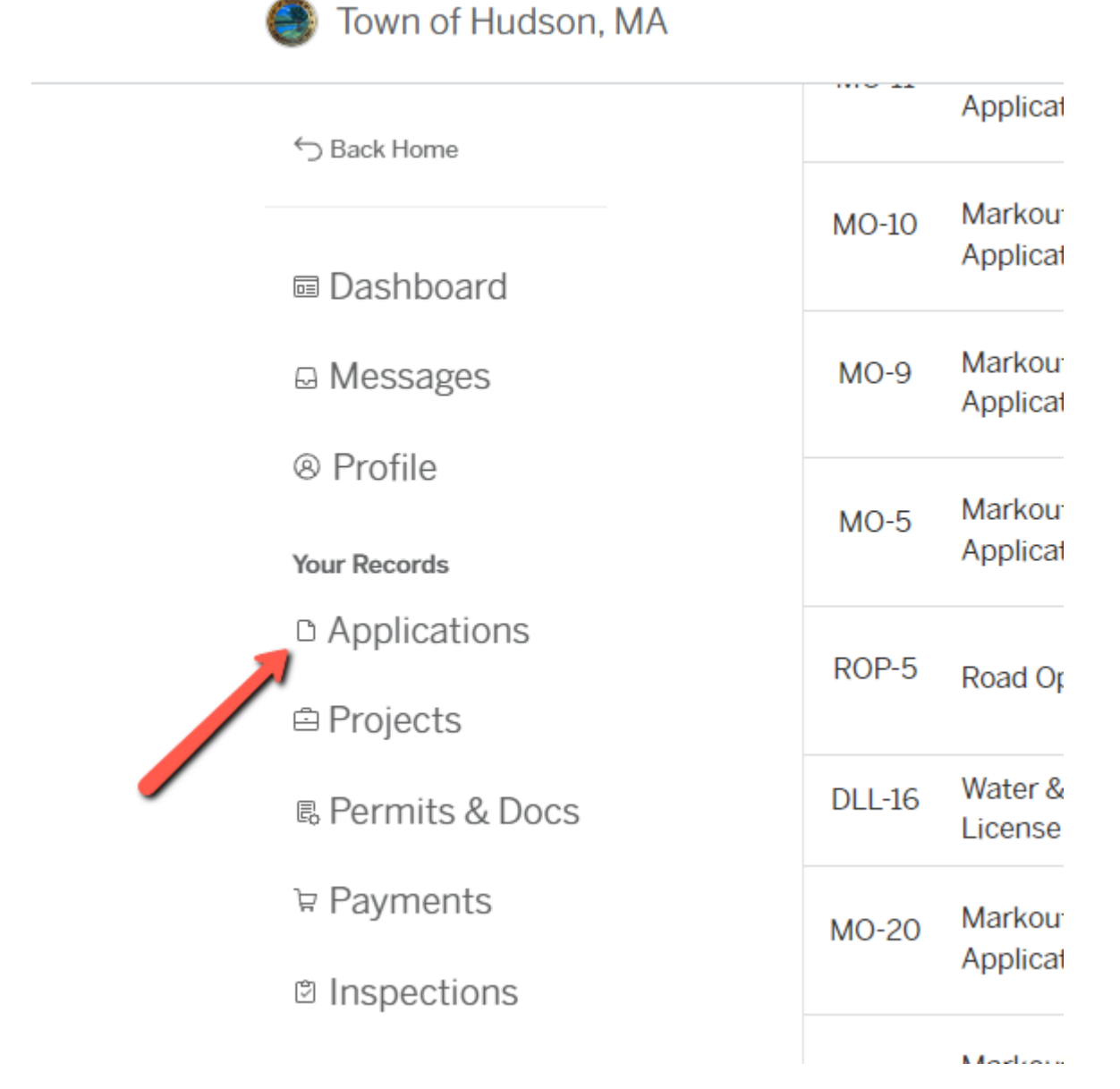

Click on DLL -## Your Drain Layers License Click on Attachments

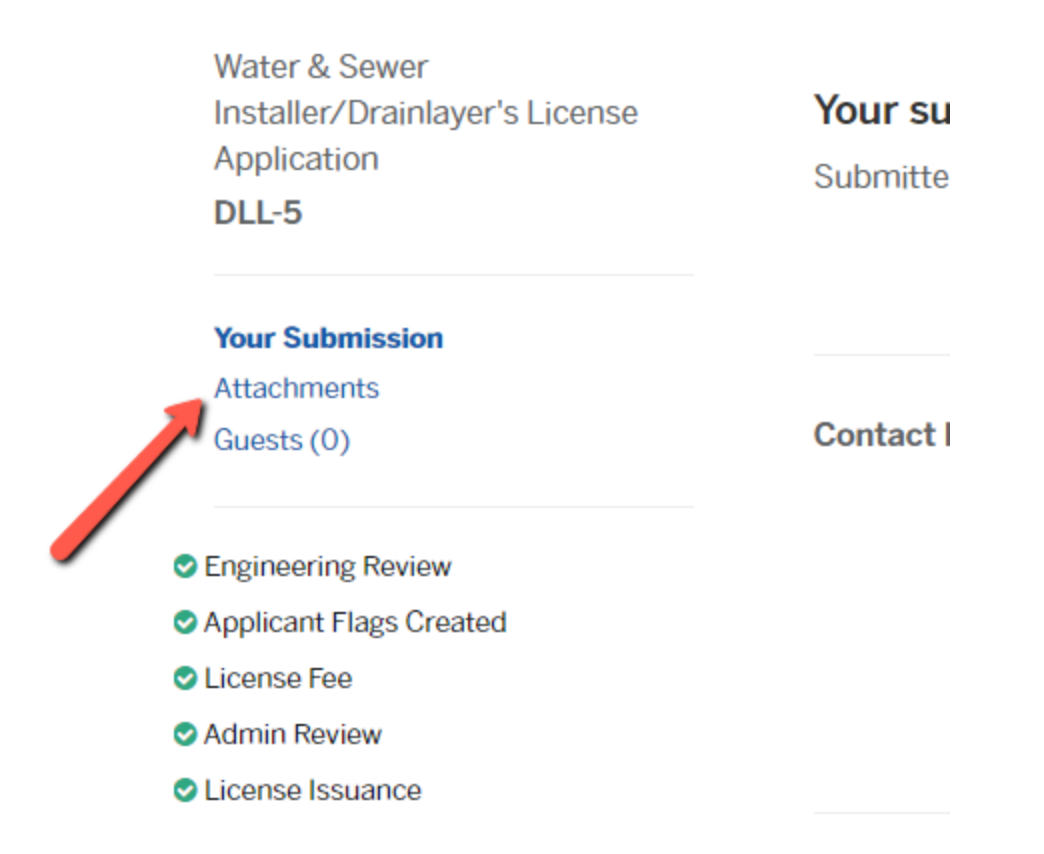

Under Certificate of Insurance – Click Action and Click on Upload New Version.

Water & Sewer Installer/Drainlayer's License Attachments Application DLL-5 Attachment File Bond in the Amount of \$1,000 for Water Your Submission License Required Attachments Water Ellingwood Bond... Please mail in the original Bond certificate/(s) and Guests (0) Action -Uploaded on Jan 11, 2023 at 3:03 Certificate of insurance to: pm Department of Public works 1 Municipal Drive, Hudson, Engineering Review MA-01749. Applicant Flags Created Bond in the Amount of \$1,000 for Sewer License Fee License Required Sewer Ellingwood Bond.... Admin Review Please mail in the original Bond certificate/(s) and Action -Uploaded on Jan 11, 2023 at 3:03 License Issuance Certificate of insurance to: pm Department of Public works 1 Municipal Drive, Hudson, MA-01749 Certificate of Insurance (See DPW Permit Manual) Required Referrals and Insurance ... Please mail in the original Bond certificate/(s) and Action -Uploaded on Jan 11, 2023 at 3:03 Certificate of insurance to: pm Department of Public works 1 Municipal Drive, Hudson, Open file MA-01749. Upload new version Add attachment

Search Login Sign Up

Follow the screens to upload the new digital file.

Town of Hudson, MA

You can do the same for updating your Bond certificates – Select Action next to the Bonds.